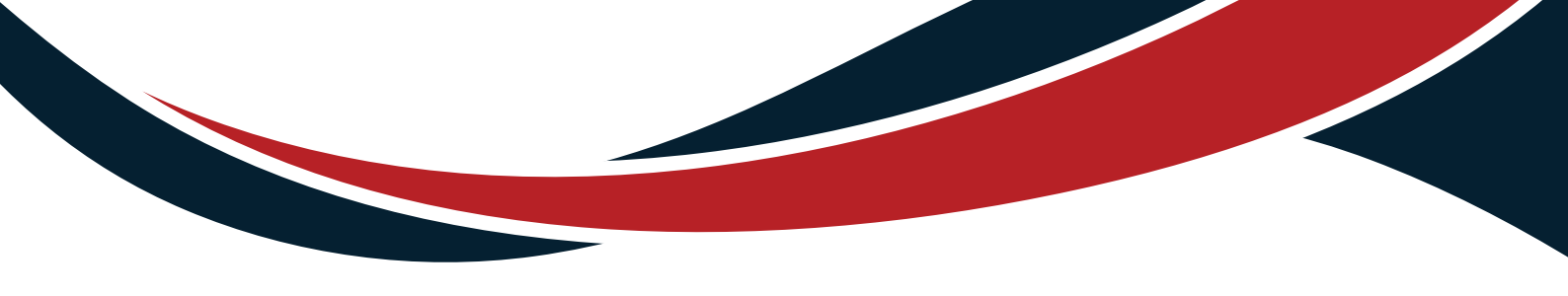

# SHOCKER P2

# **User Manual**

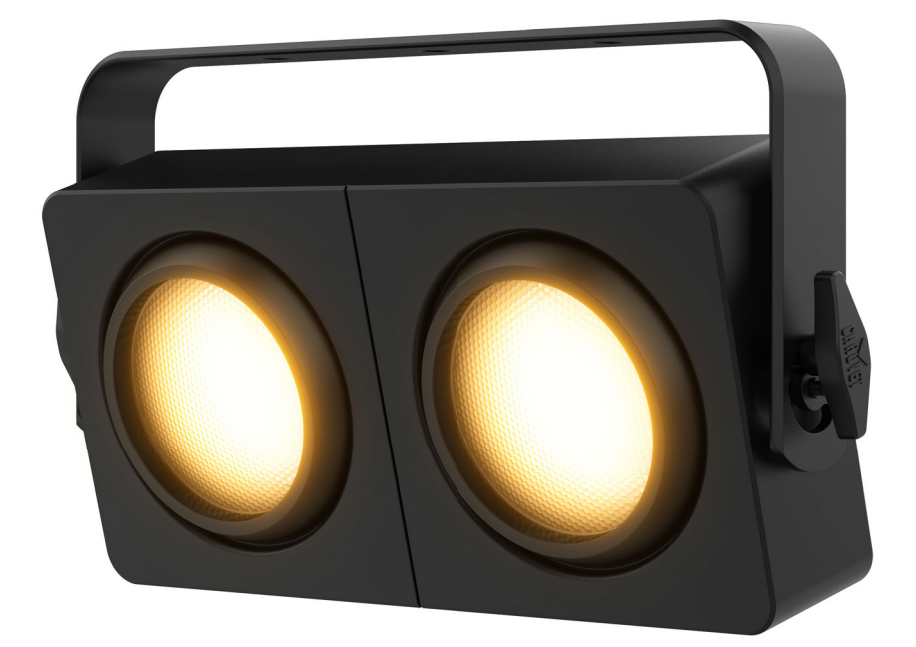

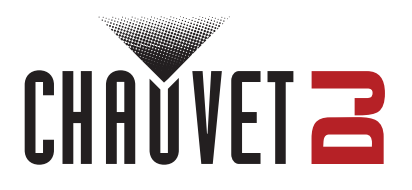

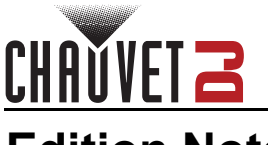

# **Edition Notes**

The Shocker P2 User Manual includes a description, safety precautions, installation, programming, operation, and maintenance instructions for the Shocker P2 as of the release date of this edition.

## Trademarks

Chauvet, Chauvet DJ, the Chauvet logo, and Shocker are registered trademarks or trademarks of Chauvet & Sons, LLC (d/b/a Chauvet and Chauvet Lighting) in the United States and other countries. Other company and product names and logos referred to herein may be trademarks of their respective companies.

## **Copyright Notice**

The works of authorship contained in this manual, including, but not limited to, all designs, text, and images are owned by Chauvet.

#### © Copyright 2024 Chauvet & Sons, LLC. All rights reserved.

Electronically published by Chauvet in the United States of America.

## Manual Use

Chauvet authorizes its customers to download and print this manual for professional information purposes only. Chauvet expressly prohibits the usage, copy, storage, distribution, modification, or printing of this manual or its content for any other purpose without written consent from Chauvet.

## **Document Printing**

For best results, print this document in color, on letter size paper (8.5 x 11 in), double-sided. If using A4 paper (210 x 297 mm), configure the printer to scale the content accordingly.

## **Intended Audience**

Any person installing, operating, and/or maintaining this product should completely read through the guide that shipped with the product, as well as this manual, before installing, operating, or maintaining this product.

## Disclaimer

Chauvet believes that the information contained in this manual is accurate in all respects. However, Chauvet assumes no responsibility and specifically disclaims any and all liability to any party for any loss, damage, or disruption caused by any errors or omissions in this document, whether such errors or omissions result from negligence, accident, or any other cause. Chauvet reserves the right to revise the content of this document without any obligation to notify any person or company of such revision; however, Chauvet has no obligation to make, and does not commit to make, any such revisions.

## **Document Revision**

Go to <u>www.chauvetdj.com</u> for the latest version.

Revision Date Description

1 08/2024 Initial release.

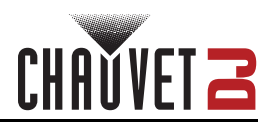

# TABLE OF CONTENTS

| 1.         | Before You Begin                 | 1        |
|------------|----------------------------------|----------|
|            | What Is Included                 | 1        |
|            | Unpacking Instructions           | 1        |
|            | Claims                           | 1        |
|            | Text Conventions                 | 1        |
|            | Symbols                          | 1        |
|            | Safety Notes                     | 2        |
| 2.         | Introduction                     | 3        |
|            | Product Overview                 | 3        |
|            | Product Dimensions               | 4        |
| 2          | Satun                            | -        |
| J.         |                                  | 5        |
|            | AC POwer                         | 5        |
|            | Puse Replacement                 | С<br>С   |
|            | Mounting                         | 7        |
|            | Orientation                      | 7        |
|            | Rigging                          | 7        |
| 4          | Operation                        | פ        |
| <b>-</b> . | Control Panel Operation          | 0        |
|            | Menu Mon                         | 0        |
|            | DMX Configuration                | 10       |
|            | Dersonality and Starting Address | 10       |
|            | D-Fi USB Connectivity            | 11       |
|            | D-Fi USB Compatibility           | 11       |
|            | D-Fi USB Configuration           | 11       |
|            | D-Fi USB DIP Switch Channels     | 11       |
|            | DMX Charts                       | 12       |
|            | Color Macro                      | 14       |
|            | Color Temperature                | 14       |
|            | Standalone Configuration         | 15       |
|            | Color Macros                     | 15       |
|            | Virtual Color Wheel              | 15       |
|            | Color Temperature                | 15       |
|            | Manual Color Mixer               | 15       |
|            | Auto Show                        | 15       |
|            | Auto Program Dimmer              | 15       |
|            | Auto Program Speed               | 16       |
|            | Sound Show                       | 16       |
|            | Sound Sensitivity                | 16       |
|            | Dimmer Mode                      | 16       |
|            | White Balance                    | 16       |
|            | Back Light                       | 17       |
|            | Information                      | 17       |
|            |                                  | 17       |
|            | Upgraue Firmware                 | 17       |
|            | Master/Slave Mode                | 1/<br>10 |
|            | Wired Master/Slave Mode          | 10       |
|            |                                  | 10       |

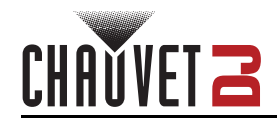

| D-Fi USB Master/Slave Mode  | 18 |
|-----------------------------|----|
| 5. Maintenance              | 19 |
| Product Maintenance         | 19 |
| 6. Technical Specifications | 20 |
| Contact Us.                 | 21 |
| Warranty & Returns          | 21 |

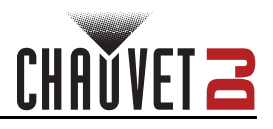

# 1. Before You Begin

## What Is Included

- Shocker P2
- Power cable
- Quick Reference Guide

## **Unpacking Instructions**

Carefully unpack the product immediately and check the container to make sure all the parts are in the package and are in good condition.

## Claims

If the box or the contents (the product and included accessories) appear damaged from shipping, or show signs of mishandling, notify the carrier immediately, not Chauvet. Failure to report damage to the carrier immediately may invalidate a claim. In addition, keep the box and contents for inspection.

For other issues, such as missing components or parts, damage not related to shipping, or concealed damage, file a claim with Chauvet within 7 days of delivery.

## **Text Conventions**

| Convention                                            | Meaning                                            |  |  |
|-------------------------------------------------------|----------------------------------------------------|--|--|
| 1–512                                                 | A range of values                                  |  |  |
| 50/60 A set of values of which only one can be chosen |                                                    |  |  |
| Settings                                              | A menu option not to be modified                   |  |  |
| <enter></enter>                                       | A key to be pressed on the product's control panel |  |  |
| ON                                                    | A value to be entered or selected                  |  |  |

## Symbols

| Symbol | Meaning                                                                                                    |
|--------|----------------------------------------------------------------------------------------------------|
| Â      | Electrical warning. Not following these instructions may cause electrical damage to the product, accessories, or the user.                                                                  |
| Â      | Critical installation, configuration, or operation information. Not following these instructions may make the product not work, cause damage to the product, or cause harm to the operator. |
| í      | Important installation or configuration information. The product may not function correctly if this information is not used.                                                                |
|        | Useful information.                                                                                                    |

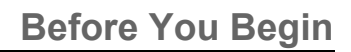

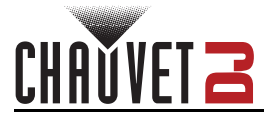

## Safety Notes

These Safety Notes include important information about installation, use, and maintenance of the Shocker P2.

- ALWAYS:
  - Connect to a grounded circuit.
  - Connect to operating voltages as specified on the product's spec sticker.
  - Disconnect from power before replacing the fuse.
  - Disconnect from its power source during periods of inactivity.
  - Use a safety cable when suspending overhead.
  - Heed all restrictions and warnings on the spec sticker.
  - Mount in a location with at least 20 in (50 cm) of ventilation.
  - Replace the fuse with the same type and rating.
  - Use a clamp with a captive bolt when a single hanging bracket is used.
- In the event of a serious operating problem, stop using immediately.
- DO NOT:
  - Open this product or attempt any repairs. It contains no user-serviceable parts.
  - Look at the light source when the product is on.
  - Use if the power cord is crimped or damaged.
  - Disconnect by pulling on the power cord.
  - Allow flammable materials close to the product when it is operating.
  - Touch the housing when it is on.
  - Block any ventilation holes/slots in the housing.
  - Connect to a dimmer or rheostat.
  - Carry the product by its power cord.
  - Operate in temperatures higher than 104°F (40°C).
  - Expose to environments that exceed the Ingress Protection (IP) rating.
  - Expose to rain or moisture.
  - Use outdoors.
  - Submerge.
  - Leave outdoors for extended periods of time.
  - Expose to corrosive environmental conditions such as temperature, humidity, salinity, pressure, radiation, or shock.
  - Set this product on a flammable surface.

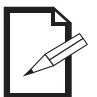

# Keep this User Manual for future use. If the product is sold to someone else, be sure that they also receive this document.

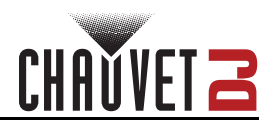

# 2. Introduction Product Overview

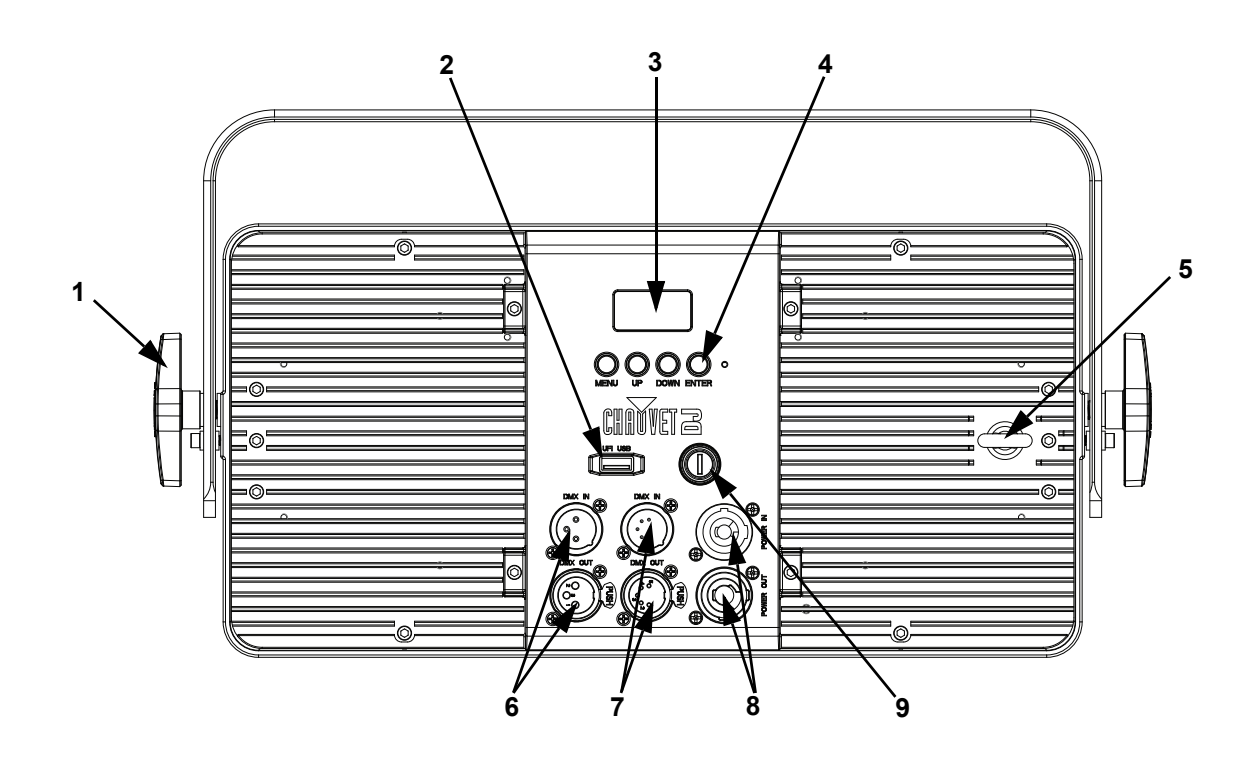

| # | Name                    | # | Name             |
|---|-------------------------|---|------------------|
| 1 | Bracket adjustment knob | 6 | 3-pin DMX in/out |
| 2 | D-Fi USB Port           | 7 | 5-pin DMX in/out |
| 3 | LCD display             | 8 | Power in/out     |
| 4 | Menu buttons            | 9 | Fuse holder      |
| 5 | Safety cable loop       |   |                  |

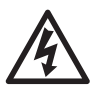

WARNING! DO NOT plug anything other than a D-Fi USB into the USB type A port. Doing so may cause damage to the product.

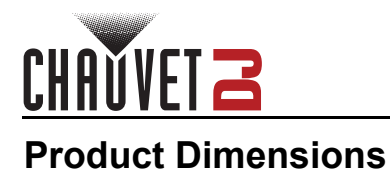

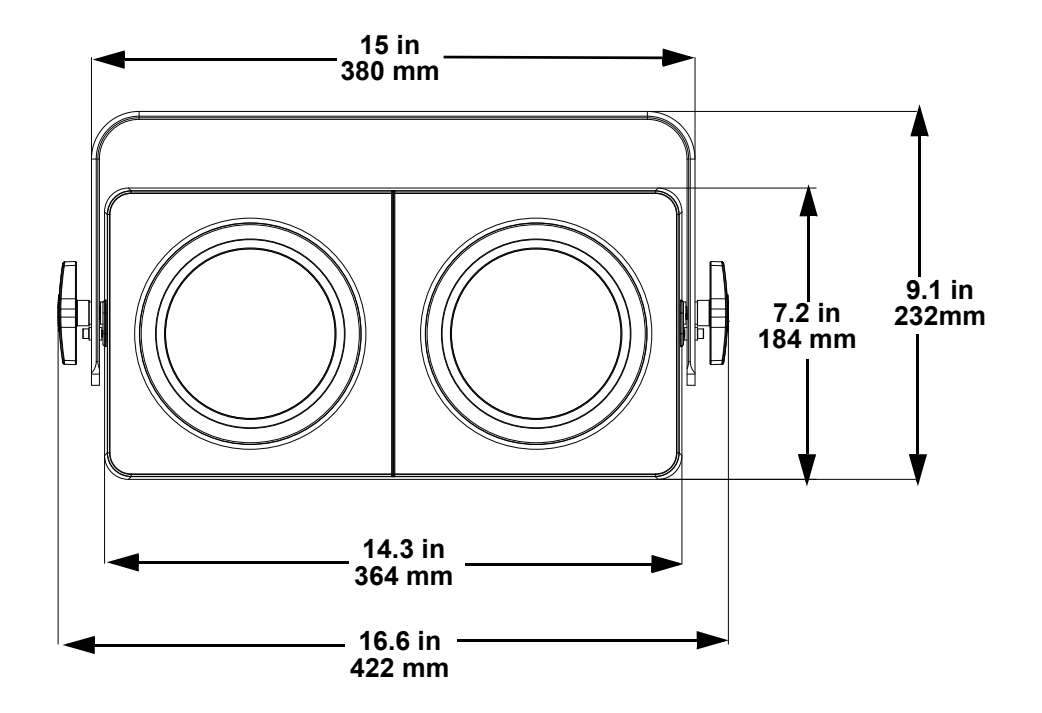

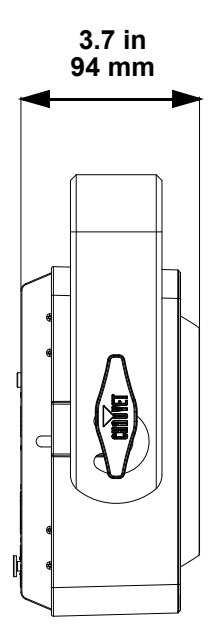

# 3. Setup

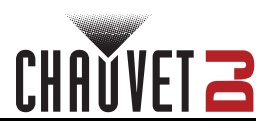

## **AC Power**

The Shocker P2 has an auto-ranging power supply and it can work with an input voltage range of 100 to 240 VAC, 50/60 Hz.

To determine the product's power requirements (circuit breaker, power outlet, and wiring), use the current value listed on the label affixed to the product's back panel, or refer to the product's specifications chart. The listed current rating indicates the product's average current draw under normal conditions.

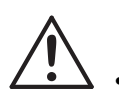

- Always connect the product to a protected circuit (a circuit breaker or fuse). Make sure the product has an appropriate electrical ground to avoid the risk of electrocution or fire.
- To eliminate unnecessary wear and improve its lifespan, during periods of non-use completely disconnect the product from power via breaker or by unplugging it.

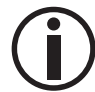

Never connect the product to a rheostat (variable resistor) or dimmer circuit, even if the rheostat or dimmer channel serves only as a 0 to 100% switch.

## Fuse Replacement

- 1. Disconnect the product from power.
- 2. Wedge the tip of a flat-head screwdriver into the slot of the fuse holder.
- 3. Pry the fuse holder out of the housing.
- 4. Remove the blown fuse from the holder and replace with a fuse of the exact same type and rating.
- 5. Insert the fuse holder back in place and reconnect power.

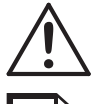

Disconnect the product from the power outlet before replacing the fuse.

Always replace a blown fuse with one of the same type and rating.

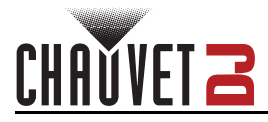

### **Power Linking**

This product provides power linking via the outlet located in the back of the product. See the diagram below for further explanation.

**Power Linking Diagram** 

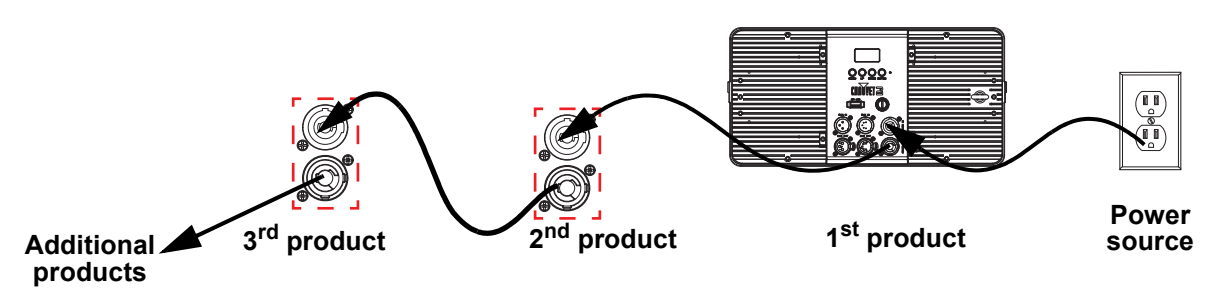

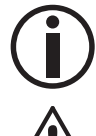

It is possible to link up to 12 Shocker P2 products on 120 VAC or up to 22 products on 230 VAC.

The power linking diagram shown above corresponds to the North American version of the product ONLY! If using the product in other markets, consult with the local Chauvet distributor as power linking connectors and requirements may differ by country or region.

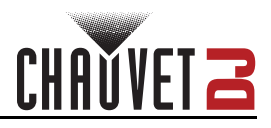

## Mounting

Before mounting the product, read and follow the safety recommendations indicated in the Safety Notes.

## Orientation

The Shocker P2 may be mounted in any position; however, make sure adequate ventilation is provided around the product.

## Rigging

- Before deciding on a location for the product, always make sure there is easy access to the product for maintenance and programming.
- Make sure that the structure and attachment points can support the weight before hanging the product (see the <u>Technical Specifications</u> section for weight information).
- When mounting the product overhead, always use a safety cable. Mount the product securely to a rigging point, such as an elevated platform or a truss.
- When rigging the product onto a truss, use a mounting clamp of appropriate weight capacity. The bracket has a 13-mm hole, which is appropriate for this purpose.
- The bracket adjustment knobs allow for directional adjustment when aiming the product to the desired angle. Only loosen or tighten the bracket knobs manually. Using tools could damage the knobs.
- When power linking multiple products, mount the products close enough for power linking cables to reach.
- When mounting the product on the floor, make sure that the product and cables are away from people and vehicles.

#### Mounting Diagram

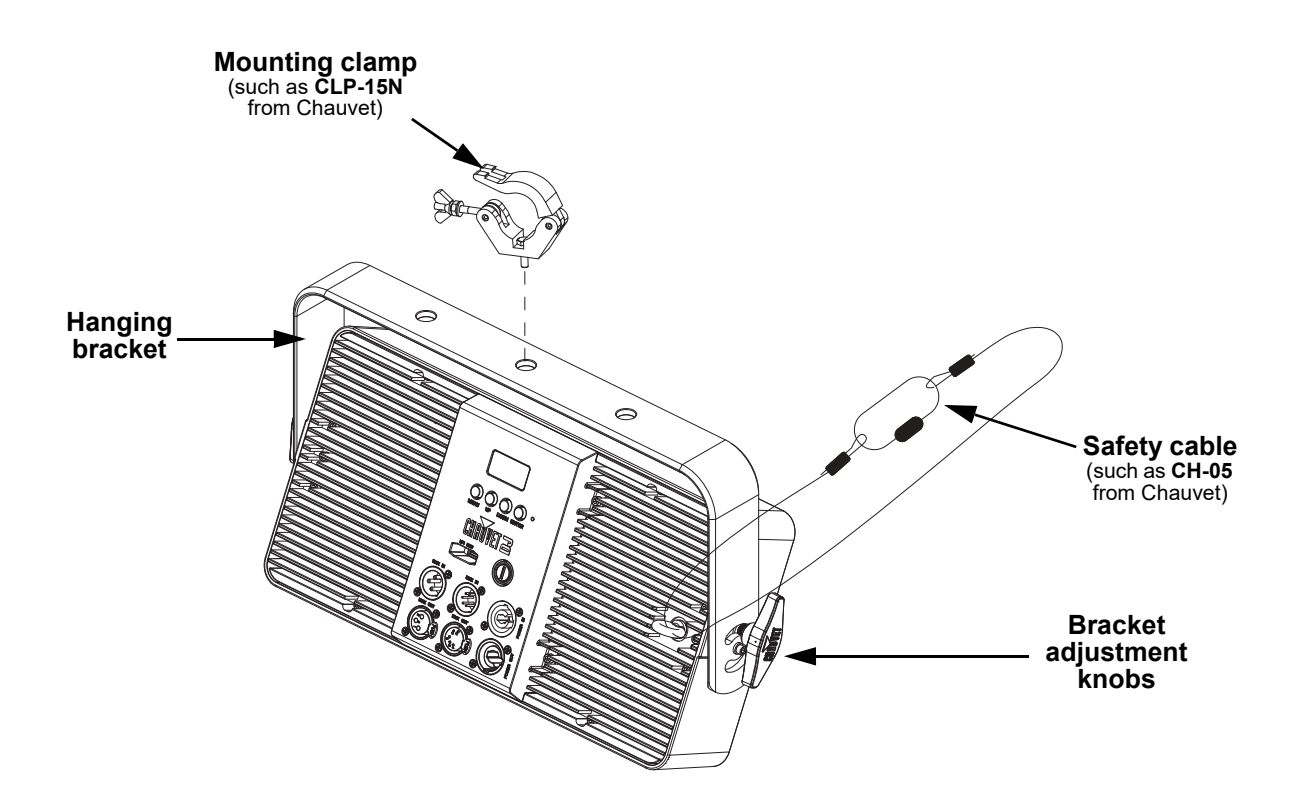

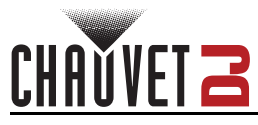

# 4. Operation

## **Control Panel Operation**

To access the control panel functions, use the four buttons located underneath the display. Please refer to the <u>Product Overview</u> to see the button locations on the control panel.

| Button          | Function                                                                  |
|-----------------|---------------------------------------------------------------------------|
| <menu></menu>   | Press to find an operation mode or to back out of the current menu option |
| <up></up>       | Press to scroll up the list of options or to find a higher value          |
| <down></down>   | Press to scroll down the list of options or to find a lower value         |
| <enter></enter> | Press to activate a menu option or a selected value                       |

## Menu Map

Refer to the Shocker P2 product page on <u>www.chauvetdj.com</u> for the latest menu map and software.

| Main Menu   | Programming Levels     |              | Description                  |
|-------------|------------------------|--------------|------------------------------|
| DMX Address | 001–493                |              | Selects DMX starting address |
|             | 4 Ch                   |              | 4-channel DMX mode           |
| DMX         | 7 Ch                   |              | 7-channel DMX mode           |
| Channel     | 12 Ch                  |              | 12-channel DMX mode          |
|             | 20 Ch                  |              | 20-channel DMX mode          |
|             |                        | RED          |                              |
|             |                        | GREEN        |                              |
|             |                        | BLUE         |                              |
|             |                        | AMBER        |                              |
|             |                        | WARM WHITE   |                              |
|             |                        | YELLOW       | -                            |
|             | Virtual Color<br>Wheel | MAGENTA      |                              |
|             |                        | SUNSET       |                              |
|             |                        | CYAN         |                              |
|             |                        | LIME GREEN   |                              |
|             |                        | BRIGHT WHITE |                              |
|             |                        | SOL          |                              |
| Color       |                        | SEAFOAM      | Selects preset colors        |
| Macros      |                        | TURQUOISE    |                              |
|             |                        | ORANGE       |                              |
|             |                        | BABY BLUE    |                              |
|             |                        | HOT PINK     |                              |
|             |                        | EMERALD      |                              |
|             |                        | OCEAN        |                              |
|             |                        | BABY PINK    |                              |
|             |                        | GOLDENROD    | -                            |
|             |                        | SKY          |                              |
|             |                        | LAVENDER     |                              |
|             |                        | FADED ORANGE |                              |
|             |                        | FUSCHIA      |                              |
|             |                        | AMBIENT      |                              |

## Operation

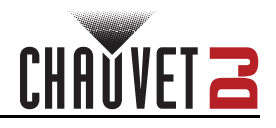

| Main Menu   | Programming Levels                 |           | vels    | Description                                                                |  |
|-------------|------------------------------------|-----------|---------|----------------------------------------------------------------------------|--|
|             |                                    | 280       | 00K     |                                                                            |  |
|             |                                    | 3000K     |         |                                                                            |  |
|             |                                    | 3200K     |         |                                                                            |  |
|             | -                                  | 3500K     |         |                                                                            |  |
|             | -                                  | 4000K     |         |                                                                            |  |
|             |                                    | 4500K     |         |                                                                            |  |
|             | -                                  | 500       | 00K     |                                                                            |  |
|             | Color                              | 560       | 00K     |                                                                            |  |
|             | Temperature                        | 600       | 00K     | Selects preset color temperature                                           |  |
| Oslar       | •                                  | 650       | 00K     | _                                                                          |  |
| Macros      |                                    | 700       | 00K     | _                                                                          |  |
| (cont.)     | -                                  | 750       | 00K     | _                                                                          |  |
|             | -                                  | 800       | DOK     | _                                                                          |  |
|             | -                                  | 8500K     |         | _                                                                          |  |
|             | -                                  | 9000K     |         | _                                                                          |  |
|             |                                    | 9500K     |         | _                                                                          |  |
|             |                                    | 100       | 00K     |                                                                            |  |
|             | Manual<br>Color Mixer<br>Auto 1–14 | Red       |         |                                                                            |  |
|             |                                    | Green     | 000–255 | Combines red, green, blue, amber, and white<br>to make a custom color      |  |
|             |                                    | Blue      |         |                                                                            |  |
|             |                                    | Amper     |         |                                                                            |  |
|             |                                    | Dimmor    | 000 255 |                                                                            |  |
| Auto Show   |                                    | Spood     | 000-255 | Adjusts auto show dimmer and the speed of auto programs                    |  |
| Sound Show  |                                    | Sound 1-5 | 001-100 | Selects sound show                                                         |  |
| Sound       | Sensitivity                        | 000-      | -100    | Adjusts sound sensitivity                                                  |  |
| Sensitivity | Conclusion                         | Maatan    |         |                                                                            |  |
| Master/     |                                    | Master    |         | Sets unit to either master or slave                                        |  |
| Jiave       |                                    | Slave     |         |                                                                            |  |
|             |                                    | Slave I   |         |                                                                            |  |
| Slave Mode  |                                    | Slavez    |         | _Sets which slave unit(s) will mimic the master                            |  |
|             |                                    | Slave3    |         |                                                                            |  |
|             |                                    | Off       |         | Linear dimmer                                                              |  |
| Dimmer      |                                    | Dimmer 1  |         |                                                                            |  |
| Mode        |                                    | Dimmer 2  |         | Dimming curves: <b>Dimmer 1</b> (fast) to <b>Dimmer</b><br><b>3</b> (slow) |  |
|             |                                    | Dimmer 3  |         |                                                                            |  |

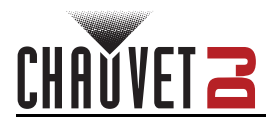

| Main Menu           | Programming Levels |                 | vels    | Description                                                                                 |
|---------------------|--------------------|-----------------|---------|---------------------------------------------------------------------------------------------|
|                     |                    | Off             |         | Uses factory default white setting                                                          |
| -                   |                    | Red1            |         | Sets red 1 LED maximum value                                                                |
|                     |                    | Green1          |         | Sets green 1 LED maximum value                                                              |
|                     |                    | Blue1           |         | Sets blue 1 LED maximum value                                                               |
|                     |                    | Amber1          |         | Sets amber 1 LED maximum value                                                              |
| White<br>Balance    | Monual             | White1          | 405 055 | Sets white 1 LED maximum value                                                              |
| Bulance             | Wallua             | Red2            | 125-255 | Sets red 2 LED maximum value                                                                |
|                     |                    | Green2          |         | Sets green 2 LED maximum value                                                              |
|                     |                    | Blue2           |         | Sets blue 2 LED maximum value                                                               |
|                     |                    | Amber2          |         | Sets amber 2 1 LED maximum value                                                            |
|                     |                    | White2          |         | Sets white 2 LED maximum value                                                              |
|                     |                    | 10S             |         | Turns off display backlight after 10 seconds of<br>inactivity                               |
| Back Light          | 30S                |                 |         | Turns off display backlight after 30 seconds of inactivity                                  |
| -                   | 2Min               |                 |         | Turns off display backlight after 2 minutes of<br>inactivity                                |
|                     |                    | Always On       |         | Display backlight remains on                                                                |
|                     | Fixtur             | e Hours <       | H>      | Displays the total hours the product has been powered on                                    |
| Information         | LED                | Hours <         | H>      | Displays the total LED hours                                                                |
|                     | Versi              | Version <v></v> |         | Displays firmware version                                                                   |
|                     | UID <_             |                 | >       | Shows product UID                                                                           |
| Tomporaturo         | LED1               |                 | _°C     | - Displays the product temperature in °C                                                    |
| Temperature         | LED2               |                 | _°C     | Displays the product temperature in C                                                       |
|                     | Only This Fixture  |                 | ire     | Selects an update file for this product, or<br>shows "No such file!"                        |
| Upgrade<br>Firmware | Multiple Fixture   |                 |         | Selects an update file for this and connected Shocker P2 products, or shows "No such file!" |
|                     | Other Fixture Type |                 | /pe     | Selects an update file for other connected products, or shows "No such file!"               |
| Factory             |                    | No              |         | Departs pottings to factory default                                                         |
| Reset               | Yes                |                 |         | Resets settings to factory default                                                          |

## **DMX** Configuration

The Shocker P2 works with a DMX controller. Information about DMX is in the Chauvet DMX Primer, which is available from the Chauvet website <u>chauvetlighting.com/downloads/DMX\_Primer\_rev05\_WO.pdf</u>.

## Personality and Starting Address

The Shocker P2 uses up to 20 DMX channels in the **20 Ch** DMX mode, which defines the highest configurable address to 493.

When selecting a starting DMX address, always consider the number of DMX channels the DMX mode uses. If the starting address is set too high, access to some channels could be restricted.

For information about the DMX protocol, download the DMX Primer from <u>www.chauvetdj.com</u>. To select the personality and starting address, do the following:

- 1. Press <MENU> repeatedly until 4 Ch, 7 Ch, 12 Ch, or 20 Ch shows on the display.
- 2. Press **<ENTER>**.
- 3. Use <UP> or <DOWN> to select the starting address, from 001-493.
- 4. Press **<ENTER>**.

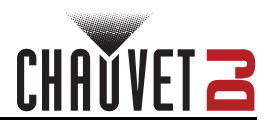

## **D-Fi USB Connectivity**

The Shocker P2 is able to become a D-Fi wireless receiver/transmitter with the use of the D-Fi USB from Chauvet DJ. Simply set the product's DMX Personality and DMX Address, set the DIP switch D-Fi receiving/transmitting channel, then plug it into the D-Fi USB port.

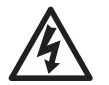

# WARNING! DO NOT plug anything other than a D-Fi USB into the USB type B port. Doing so may cause damage to the product.

Once plugged in, the D-Fi USB will take over the product. Wired DMX and manual display control / menu buttons will be unavailable until the D-Fi USB is unplugged. The priority

- levels are:
  - 1. D-Fi USB
  - 2. Wired DMX
  - 3. Manual Digital Display/Menu Buttons

### **D-Fi USB Compatibility**

The D-Fi USB can receive a DMX signal from the D-Fi Hub and the FlareCON Air 2 as well as other D-Fi USB products.

## **D-Fi USB Configuration**

- 1. Set the DMX Personality and DMX address on the Shocker P2.
- 2. Use the Chart provided to set BOTH:
  - the Channel, and then
    - The Receiving or Transmitting option
- NOTE: DIP Switch 5 is for Transmitting OR Receiving, please choose carefully.

#### D-Fi USB DIP Switch Channels

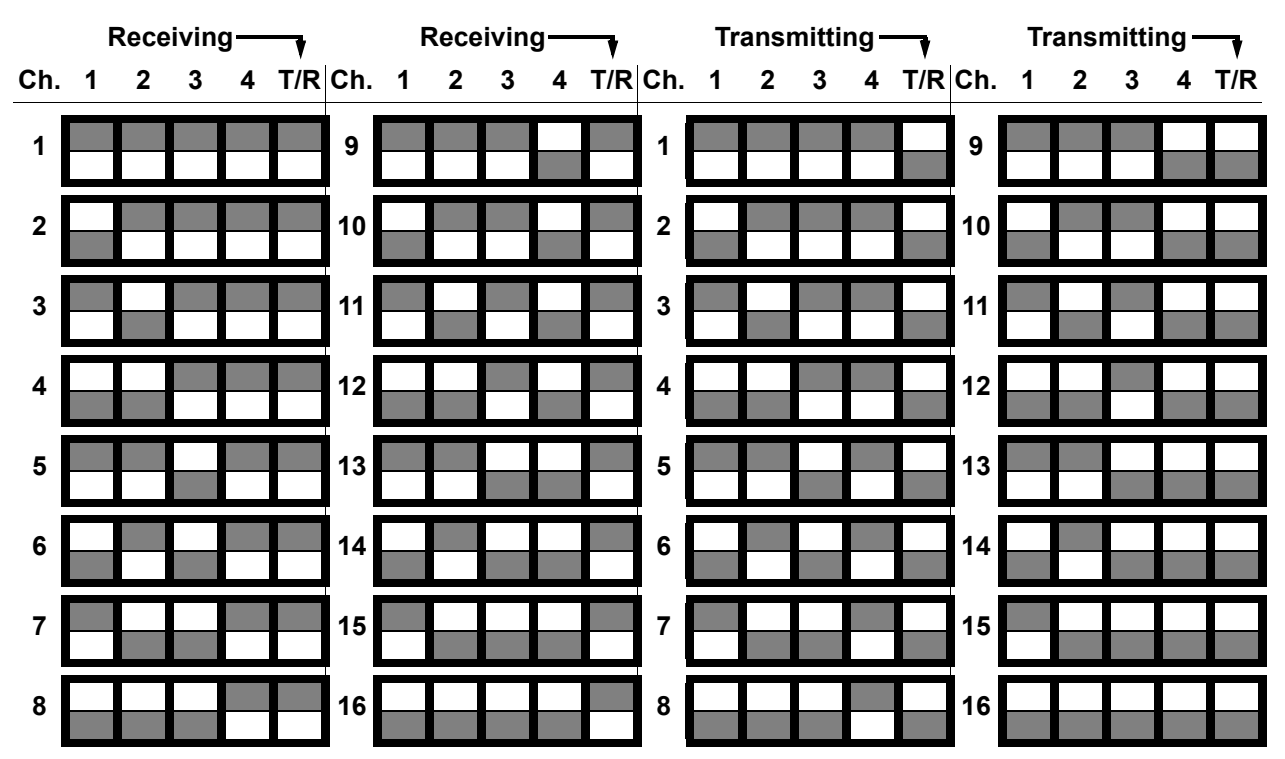

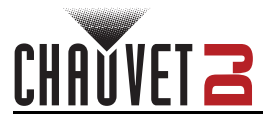

## **DMX Charts**

| 7Ch      | 12Ch | 20Ch | Function                   | Va    | lue                |          | Percent/Setting                    |                |    |
|----------|------|------|----------------------------|-------|--------------------|----------|------------------------------------|----------------|----|
| 1        | 1    | 1    | Dimmer                     | 000 < | ⇔ 2                | 55       | 0–100%                             |                |    |
| 2        | 2    | -    | Red                        | 000 < | ⇔ 2!               | 55       | 0–100%                             |                |    |
| 3        | 3    | -    | Green                      | 000 < | ⇔ 2                | 55       | 0–100%                             |                |    |
| 4        | 4    | -    | Blue                       | 000 < | ⇔ 2:               | 55       | 0–100%                             |                |    |
| 5        | 5    | -    | Amber                      | 000 < | ⇔ 2!               | 55       | 0–100%                             |                |    |
| 6        | 6    | -    | White                      | 000 < | ⇔ 2!               | 55       | 0–100%                             |                |    |
| -        | -    | 2    | Red 1                      | 000 < | ⇔ 2:               | 55       | 0–100%                             |                |    |
| -        | -    | 3    | Red 2                      | 000 < | ⇔ 2:               | 55       | 0–100%                             |                |    |
| -        | -    | 4    | Green 1                    | 000 < | ⇔ 2                | 55       | 0–100%                             |                |    |
|          | -    | 5    | Green 2                    | 000 < | ⇔ 2:               | 55       | 0–100%                             |                |    |
| _        | -    | 6    | Blue 1                     | 000 < | ⇔ 2!               | 55       | 0–100%                             |                |    |
| _        | -    | 7    | Blue 2                     | 000 < | ⇔ 2                | 55       | 0–100%                             |                |    |
| _        | -    | 8    | Amber 1                    | 000 < | ⇔ 2!               | 55       | 0–100%                             |                |    |
| -        | -    | 9    | Amber 2                    | 000 < | ⇔ 2!               | 55       | 0–100%                             |                |    |
| -        | -    | 10   | White 1                    | 000 < | ⇔ 2                | 55       | 0–100%                             |                |    |
| -        | -    | 11   | White 2                    | 000 < | ⇔ 2                | 55       | 0–100%                             |                |    |
| 7        | 7    | _    | Strobe                     | 000 < | ⇔ 00               | )5       | No function                        |                |    |
|          | •    |      |                            | 006 < | ⇔ 2                | 55       | Strobe, slow to fast               |                |    |
| _        | _    | 12   | Strobe 1                   | 000 < | ⇔ 00               | )5       | No function                        |                |    |
|          |      |      |                            | 006 < | ⇔ 2                | 55       | Strobe, slow to fast               |                |    |
| _        | _    | 13   | Strobe 2                   | 000 < | ⇔ 00               | )5       | No function                        |                |    |
|          | 0    |      |                            | 006 < | ⇒ 2:               | 55       | Strobe, slow to fast               |                |    |
| -        | 8    | -    | Color macro                | 000 < | ⇔ 2:<br>⇔ 2:       | 55       | See <u>Color Macro</u> chart       |                |    |
| -        | 9    | -    | Color temperature          |       | > ∠:<br>           | 55<br>55 | See <u>Color Temperature</u> chart |                |    |
|          | -    | 14   | Color temporature (Zono 1) |       | 4 2:<br>4 21       | 55       | See <u>Color Macro</u> chart       |                |    |
| <u> </u> |      | 16   | Color macro (Zono 2)       |       | ~~ 2.<br>~~ 21     | 55       | See Color Macro chart              |                |    |
|          |      | 17   | Color temperature (Zone 2) |       |                    | 55       | See Color Temperature chart        |                |    |
|          |      |      |                            |       | ₩ 2.<br>⇔ 01       | 10       | No function                        |                |    |
|          |      |      |                            | 011 4 | ÷ 02               | 77       | Auto program 1                     |                |    |
|          |      |      |                            | 028 < | ⇔ 04               | 14       | Auto program 2                     |                |    |
|          |      |      |                            |       |                    |          | 045 <                              | ⇔ 06           | 51 |
|          |      |      |                            |       | 062 <              | ⇔ 07     | 78                                 | Auto program 4 |    |
|          |      |      |                            | 079 < | ⇔ 09               | 95       | Auto program 5                     |                |    |
|          |      |      |                            | 096 < | ⇔ 11               | 12       | Auto program 6                     |                |    |
|          |      |      |                            | 113 < | ⇔ 12               | 29       | Auto program 7                     |                |    |
| -        | 10   | 18   | Auto show                  | 130 < | ⇔ 14               | 16       | Auto program 8                     |                |    |
|          |      |      |                            | 147 < | ⇔ 16               | 53       | Auto program 9                     |                |    |
|          |      |      |                            | 164 < | ⇔ 18               | 30       | Auto program 10                    |                |    |
|          |      |      |                            | 181 < | ⇔ 19               | 97       | Auto program 11                    |                |    |
|          |      |      |                            | 198 < | ⇔ 2′               | 14       | Auto program 12                    |                |    |
|          |      |      |                            | 215 < | ⇔ 23               | 31       | Auto program 13                    |                |    |
|          |      |      |                            | 232 < | ⇔ 24               | 19       | Auto program 14                    |                |    |
|          |      |      |                            | 250 < | ⇔ 2 <mark>.</mark> | 55       | Sound show (program 3)             |                |    |

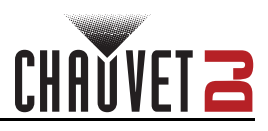

## Operation

| 7Ch | 12Ch | 20Ch | Function                                                         | Value     | Percent/Setting                  |
|-----|------|------|------------------------------------------------------------------|-----------|----------------------------------|
|     | 11   | 10   | <b>Auto speed</b><br>(When Ch. 10 or 18 is<br><b>011 ⇔ 249</b> ) | 000 ⇔ 255 | Auto program speed, slow to fast |
| -   |      | 19   | Sound Sensitivity                                                | 000 ⇔ 010 | Disable sound sensitivity        |
|     |      |      | (When Ch 10 or 18 is<br><b>250 ⇔ 255</b> )                       | 011 ⇔ 255 | Sound sensitivity, low to high   |
|     | 12   |      | Control                                                          | 000 ⇔ 007 | No function                      |
|     |      | 20   |                                                                  | 008 ⇔ 015 | Dimmer speed mode off            |
|     |      |      |                                                                  | 016 ⇔ 023 | Dimmer speed mode 1              |
|     |      |      |                                                                  | 024 ⇔ 031 | Dimmer speed mode 2              |
|     |      |      |                                                                  | 032 ⇔ 039 | Dimmer speed mode 3              |
| -   |      |      |                                                                  | 040 ⇔ 047 | Slave mode: slave 1              |
|     |      |      |                                                                  | 048 ⇔ 055 | Slave mode: slave 2              |
|     |      |      |                                                                  | 056 ⇔ 063 | Slave mode: slave 3              |
|     |      |      |                                                                  | 064 ⇔ 071 | Slave mode: slave 4              |
|     |      |      |                                                                  | 072 ⇔ 255 | No function                      |

| 4Ch | Function          | Value     | Percent/Setting                    |
|-----|-------------------|-----------|------------------------------------|
| 1   | Dimmer            | 000 ⇔ 255 | 0–100%                             |
| 2   | Color macro       | 000 ⇔ 255 | See <u>Color Macro</u> chart       |
| 3   | Color temperature | 000 ⇔ 255 | See <u>Color Temperature</u> chart |
| 4   | Strobe            | 000 ⇔ 005 | No function                        |
| 4   |                   | 006 ⇔ 255 | Strobe, slow to fast               |

# CHAVVET 2

## Color Macro

| DMX Value | Color        | DMX Value | Color                   |  |
|-----------|--------------|-----------|-------------------------|--|
| 000 ⇔ 005 | No function  | 116 ⇔ 121 | Orange                  |  |
| 006 ⇔ 013 | Red          | 122 ⇔ 130 | Baby blue               |  |
| 014 ⇔ 021 | Green        | 131 ⇔ 138 | Hot pink                |  |
| 022 ⇔ 028 | Blue         | 139 ⇔ 146 | Emerald                 |  |
| 029 ⇔ 035 | Amber        | 147 ⇔ 154 | Ocean                   |  |
| 036 ⇔ 043 | Warm white   | 155 ⇔ 162 | Baby pink               |  |
| 044 ⇔ 051 | Yellow       | 163 ⇔ 170 | Golden rod              |  |
| 052 ⇔ 059 | Magenta      | 171 ⇔ 178 | Sky                     |  |
| 060 ⇔ 067 | Sunset       | 179 ⇔ 186 | Lavender                |  |
| 068 ⇔ 075 | Cyan         | 187 ⇔ 194 | Faded orange            |  |
| 076 ⇔ 083 | Lime green   | 195 ⇔ 202 | Fuchsia                 |  |
| 084 ⇔ 091 | Bright white | 203 ⇔ 210 | Ambient                 |  |
| 092 ⇔ 099 | Sol          | 211 ⇔ 250 | Reserved for future use |  |
| 100 ⇔ 107 | Sea foam     | 251 ⇔ 255 | No function             |  |
| 108 ⇔ 115 | Turquoise    |           |                         |  |

## **Color Temperature**

| DMX Value | Temperature | DMX Value | Temperature |
|-----------|-------------|-----------|-------------|
| 000 ⇔ 005 | No function | 132 ⇔ 145 | 6500K       |
| 006 ⇔ 019 | 2800K       | 146 ⇔ 159 | 7000K       |
| 020 ⇔ 033 | 3000K       | 160 ⇔ 173 | 7500K       |
| 034 ⇔ 047 | 3200K       | 174 ⇔ 187 | 8000K       |
| 048 ⇔ 061 | 3500K       | 188 ⇔ 201 | 8500K       |
| 062 ⇔ 075 | 4000K       | 202 ⇔ 215 | 9000K       |
| 076 ⇔ 089 | 4500K       | 216 ⇔ 229 | 9500K       |
| 090 ⇔ 103 | 5000K       | 230 ⇔ 243 | 10000K      |
| 104 🖨 117 | 5600K       | 244 ⇔ 255 | No function |
| 118 🖨 131 | 6000K       |           |             |

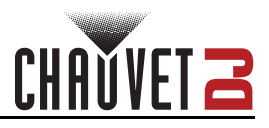

## **Standalone Configuration**

Set the product in one of the standalone modes to operate without a DMX controller.

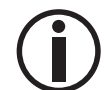

Never connect a product that is operating in any standalone mode to a DMX string connected to a DMX controller. Products in standalone mode may transmit DMX signals that could interfere with the DMX signals from the controller.

## Color Macros

#### Virtual Color Wheel

To run the Shocker P2 with a virtual color wheel, follow the instructions below.

- 1. Press <MENU> repeatedly until Color Macros shows on the display.
- 2. Press **<ENTER>**.
- 3. Use <UP> or <DOWN> to select Virtual Color Wheel.
- 4. Press **<ENTER>**.
- 5. Use <UP> or <DOWN> to select from RED, GREEN, BLUE, AMBER, WARM WHITE, YELLOW, MAGENTA, SUNSET, CYAN, LIME, GREEN, BRIGHT WHITE, SOL, SEAFOAM, TURQUOISE, ORANGE, BABY BLUE, HOT PINK, EMERALD, OCEAN, BABY PINK, GOLDENROD, SKY, LAVENDER, FADED, ORANGE, FUSCHIA, or AMBIENT.

#### **Color Temperature**

To run the Shocker P2 with a preset color temperature, follow the instructions below.

- 1. Press <MENU> repeatedly until Color Macros shows on the display.
- 2. Press <ENTER>.
- 3. Use <UP> or <DOWN> to select Color Temperature.
- 4. Press **<ENTER>**.
- 5. Use **<UP>** or **<DOWN>** to select from **2800K**, **3000K**, **3200K**, **3500K**, **4000K**, **4500K**, **5000K**, **5600K**, **6000K**, **6500K**, **7000K**, **7500K**, **8000K**, **8500K**, **9000K**, **9500K**, or **10000K**.

#### Manual Color Mixer

To combine colors with a manual color mixer, follow the instructions below.

- 1. Press <MENU> repeatedly until Color Macros shows on the display.
- 2. Press **<ENTER>**.
- 3. Use <UP> or <DOWN> to select Manual Color Mixer.
- 4. Press **<ENTER>**.
- 5. Use <UP> or <DOWN> to select from Red, Green, Blue, Amber, or White.
- 6. Press **<ENTER>**.
- 7. Use <UP> or <DOWN> to increase or decrease the value, from 000-255.
- 8. Press **<ENTER>**.

#### Auto Show

To run the Shocker P2 with an auto program, do the following:

- 1. Press <MENU> repeatedly until Auto Show shows on the display.
- 2. Press <ENTER>.
- 3. Use <UP> or <DOWN> to select an auto program, from Auto 1–14.
- 4. Press **<ENTER>**.

#### Auto Program Dimmer

To adjust the dimmer on an auto program, do the following:

- 1. Press <MENU> repeatedly until Auto Show shows on the display.
- 2. Press <ENTER>.
- 3. Use <UP> or <DOWN> to select an auto program, from Auto 1–14.
- 4. Press **<ENTER>**.
- 5. Use **<UP>** or **<DOWN>** to select **Dimmer**.
- 6. Press <ENTER>.
- 7. Use <UP> or <DOWN> to adjust the dimmer value, from 000–255.
- 8. Press <ENTER>.

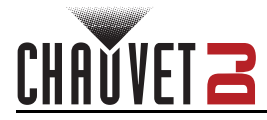

#### Auto Program Speed

To adjust the speed on an auto program, do the following:

- 1. Press <MENU> repeatedly until Auto Show shows on the display.
- 2. Press **<ENTER>**.
- 3. Use <UP> or <DOWN> to select an auto program, from Auto 1–14.
- 4. Press <ENTER>.
- 5. Use **<UP>** or **<DOWN>** to select **Speed**.
- 6. Press <ENTER>.
- 7. Use **<UP>** or **<DOWN>** to adjust the dimmer value, from **001–100**.
- 8. Press <ENTER>.

#### Sound Show

To run the Shocker P2 with a sound show, do the following:

- 1. Press <MENU> repeatedly until Sound Show shows on the display.
- 2. Press <ENTER>.
- 3. Use <UP> or <DOWN> to select a sound show, from Sound 1–5.
- 4. Press **<ENTER>**.

#### Sound Sensitivity

To adjust the sound sensitivity on the Shocker P2, do the following:

- 1. Press <MENU> repeatedly until Sound Sensitivity shows on the display.
- 2. Press **<ENTER>**.
- 3. Select Sensitivity.
- 4. Press **<ENTER>**.
- 5. Use **<UP>** or **<DOWN>** to select a sound show, from **000–100**.
- 6. Press **<ENTER>**.

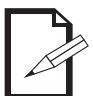

The product will only respond to low frequencies of music (bass and drums).

#### **Dimmer Mode**

To run the Shocker P2 with a sound show, do the following:

- 1. Press <MENU> repeatedly until Dimmer Mode shows on the display.
- 2. Press <ENTER>.
- 3. Use <UP> or <DOWN> to select a dimmer mode, from Dimmer 1-3.
- 4. Press **<ENTER>**.

#### White Balance

To adjust the white balance on the Shocker P2, do the following:

- 1. Press <MENU> repeatedly until White Balance shows on the display.
- 2. Press <ENTER>.
- 3. Use **<UP>** or **<DOWN>** to select **Manual**.
- 4. Press <ENTER>.
- 5. Use <UP> or <DOWN> to select from Red1, Green1, Blue1, Amber1, White1, Red2, Green2, Blue2, Amber2, or White2.
- 6. Press <ENTER>.
- 7. Use <UP> or <DOWN> to select a value, from 125–255.
- 8. Press **<ENTER>**.

To set the Shocker P2 to factory default white setting, do the following:

- 1. Press <MENU> repeatedly until White Balance shows on the display.
- 2. Press **<ENTER>**.
- 3. Use <UP> or <DOWN> to select Off.
- 4. Press <ENTER>.

## Back Light

To set the back light timing on the Shocker P2, do the following:

- 1. Press <MENU> repeatedly until Back Light shows on the display.
- 2. Press **<ENTER>**.
- 3. Use **<UP>** or **<DOWN>** to select **10S** (Turns of display light after 10 seconds of inactivity), **30S** (Turns of display light after 30 seconds of inactivity), **2Min** (Turns of display light after 2 minutes of inactivity), **Always On** (display back light remains on).

CHAŬVE'

4. Press <ENTER>.

#### Information

To view information on the Shocker P2, do the following:

- 1. Press <MENU> repeatedly until Information shows on the display.
- 2. Press **<ENTER>**.

#### Temperature

To view the temperature on the Shocker P2, do the following:

- 1. Press <MENU> repeatedly until Temperature shows on the display.
- 2. Press **<ENTER>**.

#### **Upgrade Firmware**

To update the firmware on the Shocker P2, do the following:

- 1. Press <MENU> repeatedly until Upgrade Firmware shows on the display.
- 2. Press **<ENTER>**.
- Use <UP> or <DOWN> to select Only this Fixture (selects an update file for this product, or shows "No such file!"), Multiple Fixture (Selects an update file for this and connected Shocker P2 products, or shows "No such file!"), or Other Fixture Type (selects an update file for other connected products, or shows "No such file!").
- 4. Press <ENTER>.

#### **Factory Reset**

To set the back light timing on the Shocker P2, do the following:

- 1. Press **<MENU>** repeatedly until **Factory Reset** shows on the display.
- 2. Press <ENTER>.
- 3. Use **<UP>** or **<DOWN>** to select **No** (Maintains current settings) or **Yes** (resets settings to factory default).
- 4. Press **<ENTER>**.

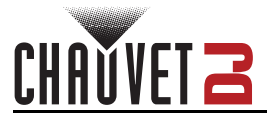

## Master/Slave Mode

The Master/Slave mode allows a single Shocker P2 product (the "master") to control the actions of one or more Shocker P2 products (the "slaves") without the need of a DMX controller. The master product will be set to operate in either standalone mode, whereas the slave products will be set to operate in slave mode. Once set and connected, the slave products will operate in unison with the master product.

#### Wired Master/Slave Mode

Configure the products as indicated below.

#### Slave products:

- 1. Press **<MENU>**.
- 2. Use <UP> or <DOWN> to select Run Mode.
- 3. Press <ENTER>.
- 4. Use <UP> or <DOWN> to select Slave.
- 5. Press **<ENTER>**.
- 6. Use <UP> or <DOWN> to select from Slave1, Slave2, Slave3, or Slave4.
  - Select **Slave1** for 100% synchronized actions.
  - Select Slave2, Slave3, and/or Slave4 for delayed actions, creating a wave effect.
- 7. Press <ENTER>.
- 8. Connect the DMX input of the first slave product to the DMX output of the master product.
- 9. Connect the DMX input of the subsequent slave products to the DMX output of the previous slave product.
- 10. Finish setting and connecting all the slave products.

#### Master product:

- 1. Set the master product to operate in standalone mode.
- 2. Make the master product the first product in the DMX daisy chain.
  - Configure all the slave products before connecting the master to the daisy chain.
  - Never connect a DMX controller to a DMX string configured for Master/Slave operation because the controller may interfere with the signals from the master.

#### **D-Fi USB Master/Slave Mode**

The D-Fi USB allows a single Shocker P2 product (the "master") to control the actions of one or more Shocker P2 products (the "slaves") without the need of a DMX controller or DMX cables. The master (transmitter) product will be set to operate in either standalone mode or with the footswitch, while the slave (receiver) products will be set to operate in slave mode. Once set and connected, the slave products will operate in unison with the master product.

Configure the products as indicated below.

#### Slave products:

- 1. Press <MENU> repeatedly until 20Ch shows on the display.
- 2. Press <ENTER> to accept.
- 3. Set the DMX address to 001.
- 4. Set D-Fi USB to receive on a specific channel, 1–16 (use the <u>D-Fi USB DIP Switch Channels</u> image for help).
- 5. Plug in the D-Fi USB.
- 6. Finish setting and connecting all the slave products.

#### Master product:

- 1. Press **<MENU>** repeatedly until the DMX personality the slaves are set to show on the display.
- 2. Press **<ENTER>** to accept.
- 3. Set the DMX address to 001.
- 4. Set the master to operate in either Automatic or Sound-Active mode.
- 5. Set the D-Fi USB transmit on the D-Fi channel the slaves are receiving on (use the <u>D-Fi USB DIP</u> <u>Switch Channels</u> image for help).
- 6. Plug in the D-Fi USB.
  - All products must be set to the same DMX personality, DMX address, and D-Fi channel.
  - Configure all the slave products before configuring the master to transmit.
- Never connect a DMX controller to a D-Fi channel configured for Master/Slave operation because the controller may interfere with the signals from the master.

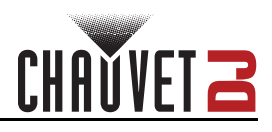

# 5. Maintenance

## **Product Maintenance**

Dust build-up reduces light output performance and can cause overheating. This can lead to reduction of the light source's life and/or mechanical wear. To maintain optimum performance and minimize wear, clean all lighting products at least twice a month. However, be aware that usage and environmental conditions could be contributing factors to increase the cleaning frequency.

To clean the product, follow the instructions below:

- 1. Unplug the product from power.
- 2. Wait until the product is at room temperature.
- 3. Use a vacuum (or dry compressed air) and a soft brush to remove dust collected on the external surface/vents.
- 4. Clean all transparent surfaces with a mild soap solution, ammonia-free glass cleaner, or isopropyl alcohol.
- 5. Apply the solution directly to a soft, lint free cotton cloth or a lens cleaning tissue.
- 6. Softly drag any dirt or grime to the outside of the transparent surface.
- 7. Gently polish the transparent surfaces until they are free of haze and lint.

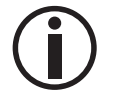

Always dry the transparent surfaces carefully after cleaning them.

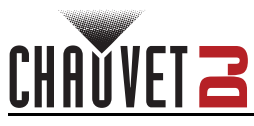

# 6. Technical Specifications

#### **Dimensions and Weight**

| Length                                                                      | Length Width Height                        |                                                   | Height                   |                                                     | Weight            |  |
|-----------------------------------------------------------------------------|--------------------------------------------|---------------------------------------------------|--------------------------|-----------------------------------------------------|-------------------|--|
| 16.6 in (422 m                                                              | 6.6 in (422 mm) 3.8 in (98 mm) 9.1 in (232 |                                                   | 9.1 in (232 mm           | ) 8.2 lb (3.7 kg)                                   |                   |  |
| Note: Dimensions<br>Power                                                   | in inches are r                            | ounded.                                           |                          |                                                     |                   |  |
| Power Supply Type                                                           |                                            | Rai                                               | nge                      | Voltage                                             | Voltage Selection |  |
| Switching (internal)                                                        |                                            | 100 to 240 V                                      | 100 to 240 VAC, 50/60 Hz |                                                     | Auto-ranging      |  |
| Param                                                                       | neter                                      | 120 V,                                            | 120 V, 60 Hz             |                                                     | 230 V, 50 Hz      |  |
| Consumption<br>Operating Current<br>Power linking current (products<br>Fuse |                                            | 120 W<br>1 A<br>12 A (12 products)<br>T2AL, 250 V |                          | 118 W<br>0.5 A<br>12 A (22 products)<br>T2AL, 250 V |                   |  |
| Power I/O                                                                   |                                            | U.S./Wo                                           | U.S./Worldwide           |                                                     | UK/Europe         |  |
| Power input connector<br>Power output connector<br>Power cable plug         |                                            | IEC<br>Edison<br>Edison (U.S.)                    |                          | IEC<br>IEC<br>Local Plug                            |                   |  |
| Type                                                                        | Color                                      | Quantity                                          | Powor                    | Curront                                             | Lifoenan          |  |
|                                                                             |                                            | 2                                                 | 130 W/                   | 284                                                 | 50 000 bours      |  |
| Photometrics                                                                |                                            | L                                                 | 100 W                    | 2.077                                               | 00,000 110010     |  |
| Strobe Rate                                                                 |                                            | Beam Angle Field Ang                              |                          | Illuminance @ 2m                                    |                   |  |
| 0 to 20 Hz<br>Thermal                                                       |                                            | 62°                                               | 105°                     |                                                     | 1,300 lux         |  |
| Maximum External Temperature                                                |                                            | e Cooling                                         | System                   |                                                     |                   |  |
| 104 °F (40 °C)                                                              |                                            | Convection                                        |                          |                                                     |                   |  |
| DMX                                                                         |                                            |                                                   |                          |                                                     |                   |  |
| I/O Connector                                                               |                                            | Channe                                            | Channel Range            |                                                     |                   |  |
| 3-pin and 5-Pin XLR                                                         |                                            | 4, 7, 12, or 20 Ch                                |                          |                                                     |                   |  |
| Ordering                                                                    |                                            |                                                   |                          |                                                     |                   |  |
| Product Name                                                                |                                            | Item Code                                         |                          | UPC Number                                          |                   |  |
| Shocker P2                                                                  |                                            | 0303                                              | 03032302                 |                                                     | 781462226503      |  |

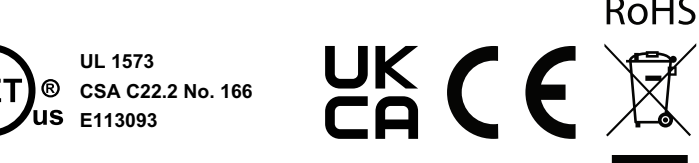

RoHS

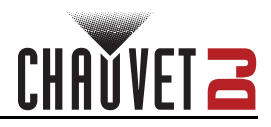

# **Contact Us**

| General Information                  | Technical Support                                                   |
|--------------------------------------|---------------------------------------------------------------------|
| Chauvet World Headquarters           |                                                                     |
| Address: 3360 Davie Rd., Suite 509   | Voice: (844) 393-7575                                               |
| Davie, FL 33314                      | Fax: (954) 756-8015                                                 |
| Voice: (954) 577-4455                | Email: <a href="mailto:chauvetlighting.com">chauvetlighting.com</a> |
| Fax: (954) 929-5560                  |                                                                     |
| Toll Free: (800) 762-1084            | Website: www.chauvetdj.com                                          |
| Chauvet U.K.                         |                                                                     |
| Address: Pod 1 EVO Park              | Email: UKtech@chauvetlighting.eu                                    |
| Little Oak Drive, Sherwood Park      |                                                                     |
| Nottinghamshire, NG15 0EB            | Website: www.chauvetdj.eu                                           |
| UK                                   |                                                                     |
| Voice: +44 (0) 1773 511115           |                                                                     |
| Fax: +44 (0) 1773 511110             |                                                                     |
| Chauvet Benelux                      |                                                                     |
| Address: Stokstraat 18               | Email: <u>BNLtech@chauvetlighting.eu</u>                            |
| 9770 Kruishoutem                     |                                                                     |
| Belgium                              | Website: <u>www.chauvetdj.eu</u>                                    |
| Voice: +32 9 388 93 97               |                                                                     |
| Chauvet France                       |                                                                     |
| Address: 3, Rue Ampère               | Email: FRtech@chauvetlighting.fr                                    |
| 91380 Chilly-Mazarin                 |                                                                     |
| France                               | Website: <u>www.chauvetdj.eu</u>                                    |
| Voice: +33 1 78 85 33 59             |                                                                     |
| Chauvet Germany                      |                                                                     |
| Address: Bruno-Bürgel-Str. 11        | Email: DEtech@chauvetlighting.de                                    |
| 28759 Bremen                         |                                                                     |
| Germany                              | Website: <u>www.chauvetdj.eu</u>                                    |
| Voice: +49 421 62 60 20              |                                                                     |
| Chauvet Mexico                       |                                                                     |
| Address: Av. de las Partidas 34 - 3B | Email: <u>servicio@chauvet.com.mx</u>                               |
| (Entrance by Calle 2)                |                                                                     |
| Zona Industrial Lerma                | Website: www.chauvetdj.mx                                           |
| Lerma, Edo. de México, CP 52000      |                                                                     |
| Voice: +52 (728) 690-2010            |                                                                     |

## Warranty & Returns

For warranty terms and conditions and return information, please visit our website.

For customers in the United States and Mexico: <u>www.chauvetlighting.com/warranty-registration</u>. For customers in the United Kingdom, Republic of Ireland, Belgium, the Netherlands, Luxembourg, France, and Germany: <u>www.chauvetlighting.eu/warranty-registration</u>.